# MICROSOFT TEAMS

## Szanowni Rodzice, Drodzy Uczniowie.

W celu ułatwienia wzajemnej komunikacji oraz polepszenia jakości pracy, od dnia 4 maja 2020 r. w nauczaniu na odległość przechodzimy do Microsoft Teams.
W ten sposób w jednym miejscu znajdą się notatki do zajęć, wideokonferencje i plan połączeń, zadania, testy i cała komunikacja z nauczycielem.
Korzystanie z Microsoft Teams możliwe jest w przeglądarce internetowej i w aplikacji, w komputerze i w telefonie.
Tym samym od 4 maja nie będą udostępniane zadania dla klas na stronie internetowej szkoły.

## Pozyskanie loginu i hasła:

Po zalogowaniu na konto ucznia widzimy nowe pole "Uczeń NOWOŚĆ>"

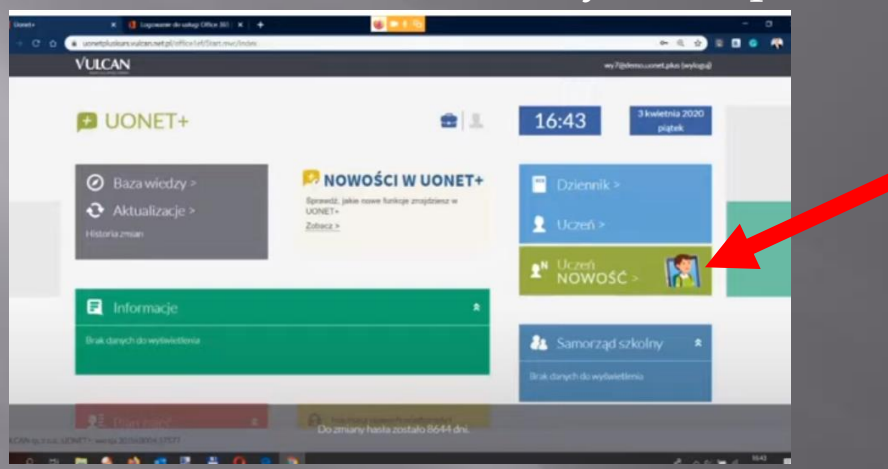

Po wejściu do tej witryny, po lewej stronie możemy zobaczyć przycisk "Dostęp Office 365"

|                                                                                                    | Uwagi i osiągnięcia  | Zachowanie              | Brak ocen    |  |
|----------------------------------------------------------------------------------------------------|----------------------|-------------------------|--------------|--|
|                                                                                                    | Uczeń na tle klasy   | Religia                 | Brak ocen    |  |
|                                                                                                    | Zebrania             | Język polski            | Brak ocen    |  |
|                                                                                                    | Dane ucznia          | terndr angelalstei      | Brakasa      |  |
| and the second second second second second second second second second second second second second second second | Plan zajęć           | JEZAR BIBICISKI         | an an origin |  |
|                                                                                                    | Lekcje zrealuzowane  | Język niemiecki         | Brak ocen    |  |
|                                                                                                    | Sprawdziany, zadania | Historia                | Brak ocen    |  |
|                                                                                                    | Formularze           | Wiedza o społeczeństwie | Brakipcen    |  |
|                                                                                                    | Dostęp mobilny       | Geografia               | Brak ocen    |  |
|                                                                                                    | Dostęp Office365     |                         |              |  |
|                                                                                                    | Pomoc                | Biologia                | Brak ocen    |  |
|                                                                                                    |                      | Chemia                  | Brak ocen    |  |
|                                                                                                    |                      | Fizyka                  | Brakocen     |  |
|                                                                                                    |                      | Matematyka              | Brak ocen    |  |
|                                                                                                    |                      | Informatyka             | Brak ocan    |  |
| States and States                                                                                                |                      | Wychowanie fizyczne     | Brak ocen    |  |

## Po kliknięciu widzimy dane potrzebne do pierwszego logowania

|                      |                                |                                          | 1000                                 |
|----------------------|--------------------------------|------------------------------------------|--------------------------------------|
| 🖭 Witryna ucznia     | /rodzica                       |                                          | UczeA: Bbs 2019 - Kamila Borowiaczek |
| Oceny<br>Frekwencja  | Login                          | kborowieczek@sskolawican.onmicrosoft.com |                                      |
| Egzaminy zewnętrzne  | Hasło pierwszego logowania     | 3mGqjLZ\$T                               |                                      |
| Uwagi i osiągnięcia  | Kliknij tutaj aby dowiedzieć s | ię więcej                                |                                      |
| Uczeń na tie         |                                |                                          |                                      |
| Dane ucznia          |                                |                                          |                                      |
| Plan zajęć           |                                |                                          |                                      |
| Lekcje zrealizowane  |                                |                                          |                                      |
| Sprawdziany, zadania |                                |                                          |                                      |
| Szkoła i nauczyciele |                                |                                          |                                      |
| Formularze           |                                |                                          |                                      |
| Dostęp mobilny       |                                |                                          |                                      |
| Dosteo Office365     |                                |                                          |                                      |

Tego hasła używamy tylko raz i zmieniamy je na własne podczas pierwszego logowania.

Rodziców uczniów, którzy nie mają konta uczniowskiego w Vulcanie, prosimy o wiadomość e-mail na adres <u>gm@sp11katowice.pl</u>, w celu uzyskania danych dostępowych.

## Logowanie na stronie w wersji online:

Klikamy <u>https://www.office.com/</u> i logujemy się do Office 365.

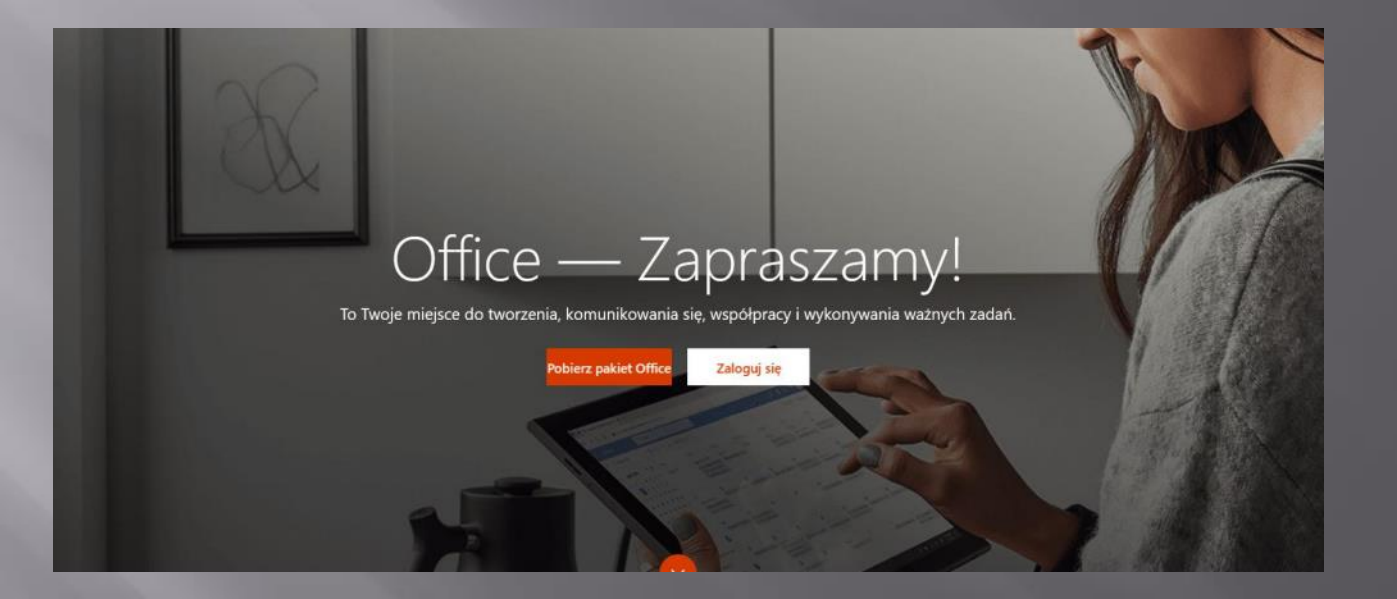

Kolejno wpisujemy otrzymany login, wprowadzamy jednorazowe hasło i zmieniamy je na swoje.

#### Microsoft

#### Zaloguj Zaloguj

Adres e-mail, telefon lub Skype

Nie masz konta? Utwórz je!

Nie masz dostępu do konta?

Opcje logowania

Dalej ( dalej )

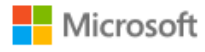

anowak@sp11katowice.onmicrosoft.com

#### Wprowadź hasło

Hasło

Nie pamiętam hasła

Zaloguj się przy użyciu innego konta

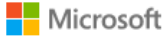

Zaloo

anowak@sp11katowice.onmicrosoft.com

#### Zaktualizuj hasło

Musisz zaktualizować hasło, ponieważ logujesz się pierwszy raz lub Twoje hasło wygasło.

Bieżące hasło

Nowe hasło

Potwierdź hasło

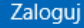

#### Po zaktualizowaniu hasła zobaczymy okno.

 $\times$ 

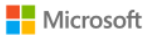

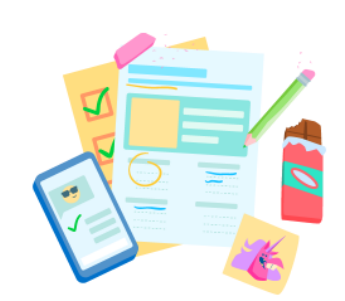

Witaj, Anna Pozwól, że usługa Office 365 pomoże Ci pracować podczas zajęć

. . . . .

## Zamykamy je i widzimy pulpit nawigacyjny Office 365.

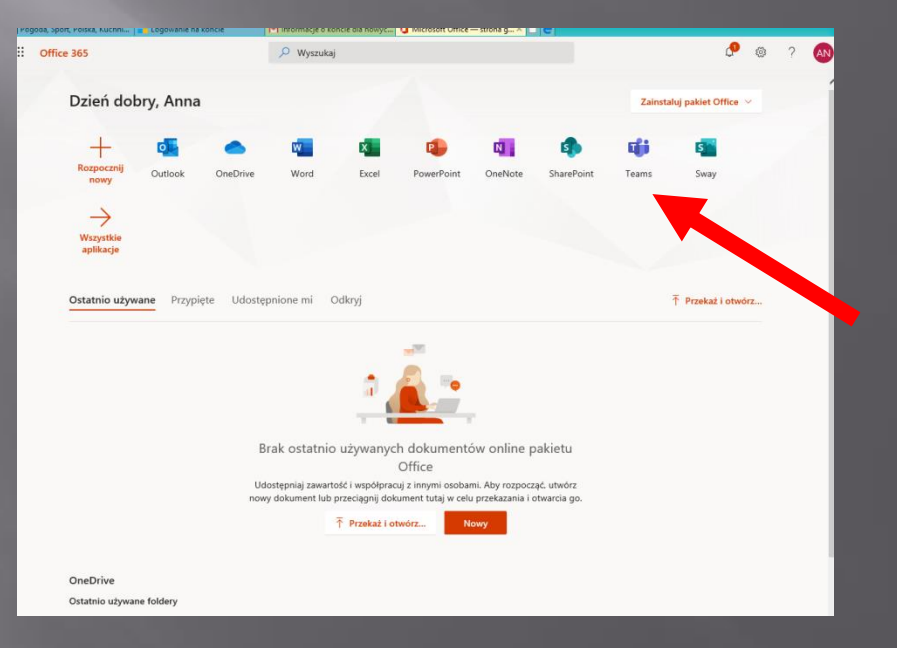

Wybieramy Teams i w nowym oknie otwiera się aplikacja Teams.

#### Klikamy na:

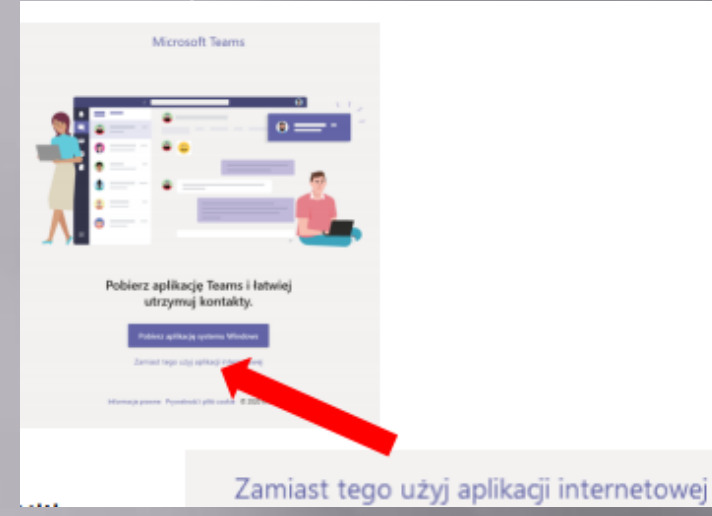

Widzimy pulpit nawigacyjny Teams. Uczeń wchodzi do swojej klasy, w której już są zapisani jego koledzy i nauczyciele

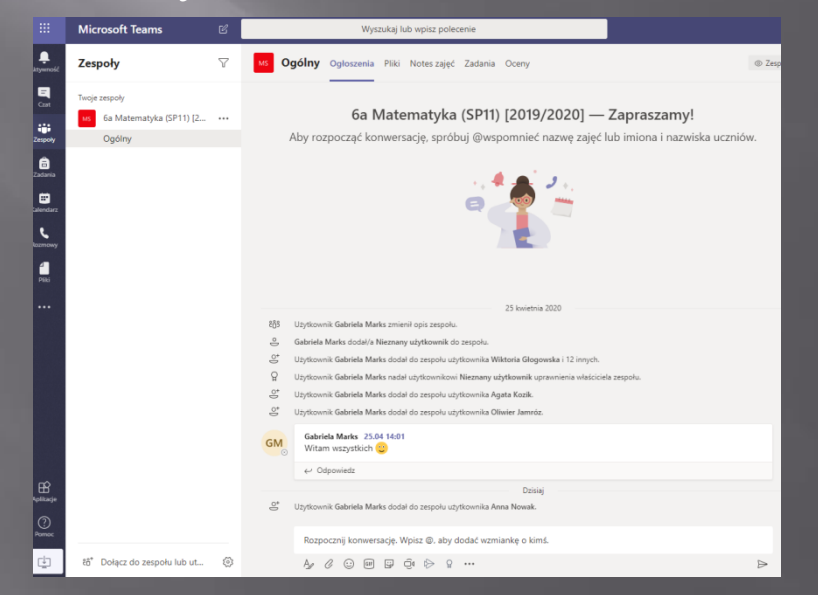

Klikając na ikonę swojej klasy wchodzimy na widok ogólny klasy. Klikając na ogłoszenia zobaczymy konwersację, w której nauczyciele będą zamieszczać polecenia do wykonania dla uczniów. Uczniowie mogą tam zamieszczać swoje pytania do nauczycieli.

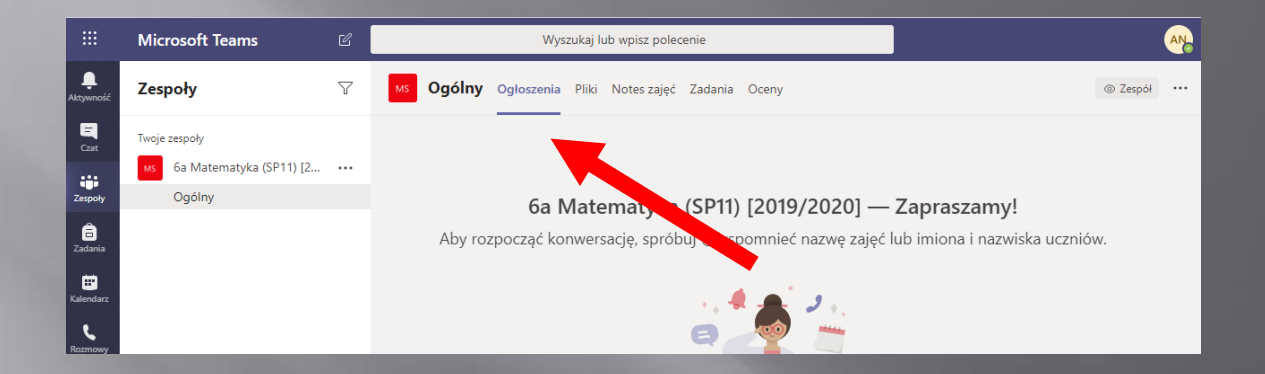

W poniższe okienko wpisujemy, powitania, zapytania i rozmowy.

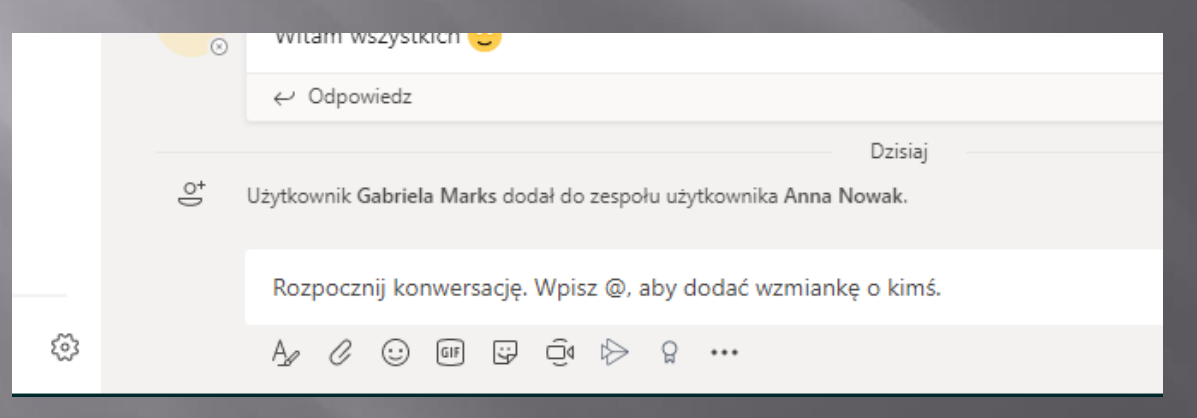

# W sekcji "Pliki" znajdą się np. karty pracy czy prezentacje.

|                       | Microsoft Teams                   | C | Wyszukaj lub wpisz polecenie                                                              |
|-----------------------|-----------------------------------|---|-------------------------------------------------------------------------------------------|
| Ļ<br>Aktywność        | Zespoły                           | 7 | MS Ogólny Ogłoszenia Pliki Notes zajęć Zadania Oceny                                      |
| Czat                  | <ul> <li>Twoje zespoły</li> </ul> |   | + Nowy 🗸 🕂 Przekaż 🗸 🎧 Swochronizacja 🐵 Kopiuj link 🛓 Pobierz \cdots 🛛 🚍 Wszystkie dokume |
|                       | ту ба Matematyka (SP11) [2        |   | General                                                                                   |
| Zespoły               | Ogólny                            |   |                                                                                           |
| â                     |                                   |   | Nazwa ∨         Zmoc rowane ↓ ∨         Zmodyfikowane prz ∨                               |
| Zadania               |                                   |   | 📴 Materiały z zajęć 🔏 🛛 🗛                                                                 |
| <b>E</b><br>Kalendarz |                                   |   |                                                                                           |

W sekcji "Zadania" znajdą się indywidualne obowiązkowe zadania dla uczniów. Zadania te uczeń rozwiązuje i przesyła z powrotem nauczycielowi – wszystko w aplikacji Teams.

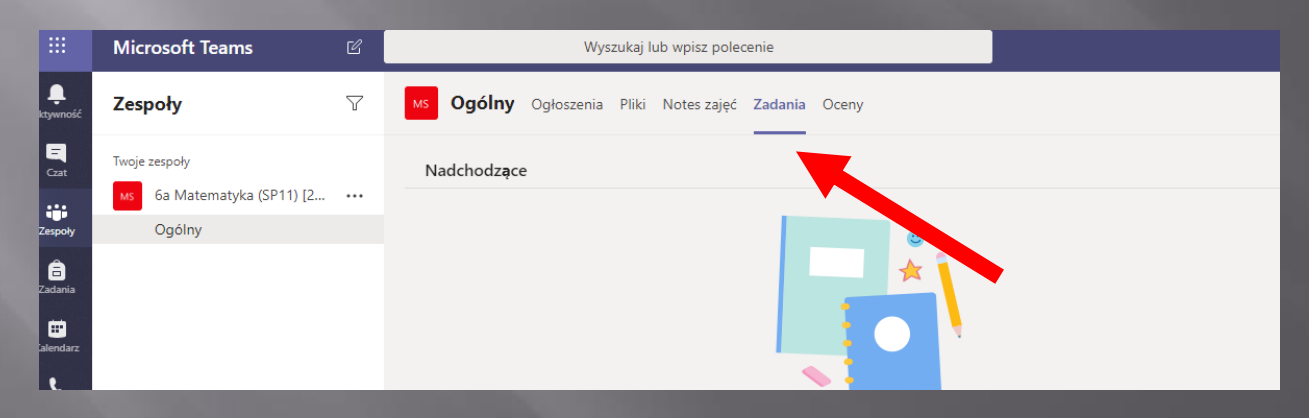

## Jak rozwiązać zadania i przesłać nauczycielowi?

Wchodzimy do zakładki "Zadania". Zobaczymy wszystkie zadania do wykonania, z terminami i punktami/ocenami, jakie za nie otrzymamy.

| <b>Ogólny</b> Ogloszenia Pliki Notes zajęć Zadania Oceny     | ٣                |
|--------------------------------------------------------------|------------------|
| Nadchodzące                                                  |                  |
| V Przypisane (18)                                            |                  |
| Geografia- Iądy i oceany<br>Termin wykonania dzisiaj o 15:00 | 5 pkt<br>Zalegie |
| Alkany<br>Termin wykonania jutro o 15:00                     | 6 pkt            |
| geografia - mapa świata<br>Termin wykonania jutro o 20:00    | 10 pkt           |
| Fizyka klasa 7<br>Termin wykonania jutro o 23:59             | 1 pkt            |

## Klikamy na wybrane zadanie – widzimy szczegóły zadania.

Pod napisem "Moja praca" jest zadanie do pobrania. Może to być np. plik Word.

| Ogólny Ogłoszenia Pliki Notes zajęć Zadania Oceny                 |                                  |          | ⊾" Ö |
|-------------------------------------------------------------------|----------------------------------|----------|------|
| K Wstecz                                                          | L2                               | Prześlij |      |
| PRZYRODA - KARTA PRACY FOTOSYNTEZA<br>Termin: 20 marca 2020 20:00 | Punkty<br>Punkty do zdobycia: 15 |          |      |
| Instrukcje<br>Rozwiąż kartę pracy odpowiadając na pytania.        |                                  |          |      |
| Moja praca                                                        |                                  |          |      |
| KARTA PRACY PRZYRODA.docx                                         |                                  |          |      |
| + Dodaj prace                                                     |                                  |          |      |

Klikamy w plik pod napisem "Moja praca". Zadanie do wykonania otworzy się w Teams. Zobaczymy też narzędzia do wykonania zadania, w zależności od programu, w którym zadanie przygotowano.

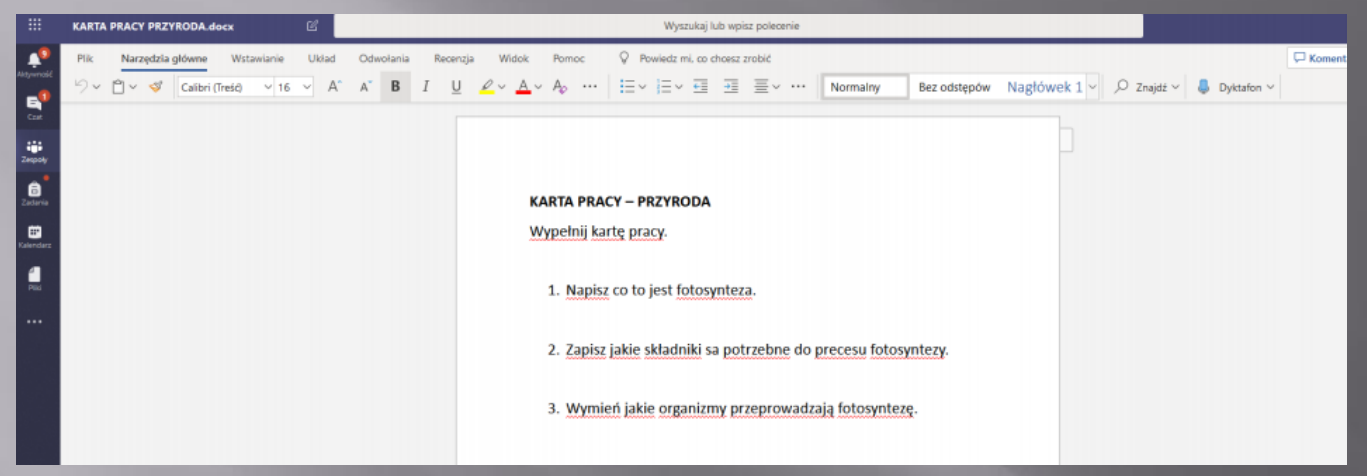

Praca zostaje automatycznie zapisana i po kliknięciu zamknij zobaczymy okno dialogowe, w którym możemy wysłać pracę do nauczyciela. W tym celu klikamy – "Prześlij".

| Ogólny Ogłoszenia Pliki Notes zajęć Zadania Oceny                 |                                             | ∠ª O          |
|-------------------------------------------------------------------|---------------------------------------------|---------------|
| ✓ Wstecz                                                          |                                             | Laji Prześlij |
| PRZYRODA - KARTA PRACY FOTOSYNTEZA<br>Termin: 20 marca 2020 20:00 | <sup>Punkty</sup><br>Punkty do zdobycia: 15 |               |
| Instrukcje<br>Rozwiąż kartę pracy odpowiadając na pytania.        |                                             |               |
|                                                                   |                                             |               |
| + Dodaj prace                                                     |                                             |               |

## Zadanie domowe można też przesłać jako załącznik np. zdjęcie wykonanej pracy w zeszycie czy pracy plastycznej.

| >                   | C | Wyszukaj lub wpisz polecenie                                                                                                    |                        |   |                               | ZB -          | ٥                |
|---------------------|---|----------------------------------------------------------------------------------------------------|------------------------|---|-------------------------------|---------------|------------------|
| < Wszystkie zespoły |   | <b>Ogólny</b> Ogłoszenia Pliki Notes zajęć Zadania Oceny Wypełnianie                                                                                                    | li (Nowe               |   |                               |               | ی <sup>۳</sup> ۲ |
|                     |   | ✓ Wstecz                                                                                                    |                        | C | Zwrócono śr., 15 kwi, 15:54 🛩 | Prześlij pono | wnie             |
| Alasa 2b            |   | Rozwijamy zdania.                                                                                                    | Opinia<br>BRAWO!!!     |   |                               |               |                  |
| Prace obowiązkowe   |   | Termin: 30 marca 2020 23:59<br>Instrukcje<br>Na podstawie ilustracji rozwiń zdania. W każdym zdaniu wskaż czasownik i go<br>podkreśl. Skorzystaj ze wzoru.<br>Moja praca<br>Rozwijamy zdania.docx<br>Podaj prace<br>Dodaj prace | Punkty<br>Brak punktów |   |                               |               |                  |

# Klikamy w plusik "Dodaj pracę", a następnie "Przekaż z tego urządzenia".

Praca zostanie dostarczona do nauczyciela. W zakładce oceny zobaczymy wszystkie nasze przesłane zadania.

|                                            | Wyszukaj lub wpisz polecenie       |             |        | AT  |
|--------------------------------------------|------------------------------------|-------------|--------|-----|
| <b>Ogólny</b> Ogłoszenia Pliki Notes zajęć | Zadania Oceny                      |             |        | 2 ∿ |
| AT Testowy,                                | Adam                               |             |        | î   |
| Data ukończenia 🔺                          | Zadanie =                          | Stan        | Punkty |     |
| 20 mar                                     | PRZYRODA - KARTA PRACY FOTOSYNTEZA | V Przesłano | /15    |     |

Wykonane i ocenione zadania zobaczymy w "Ukończonych".

| Ogólny Ogłoszenia Pliki Notes zajęć Zadanla Oceny | 2 ⊾3 |
|---------------------------------------------------|------|
| Nadchodzące                                       |      |
| > Przypisane (17)<br>-> Ukończone (2)             |      |
| Scratch - pytania                                 | ~    |
| PRZYRODA - KARTA PRACY FOTOSYNTEL                 | ~    |

Klikając na wybrane zadanie zobaczymy informację zwrotną od nauczyciela, a klikając w plik ewentualne poprawki, które naniósł nauczyciel W pasku konwersacji możemy również otrzymać od nauczyciela link do testu lub sprawdzianu, od wychowawcy link do obecności:

| 0 Micros                     | oft Office — strona główn 🗶 🎼 (1) Ogół   | y (Matema | nyka klasa 6 : 🗙 🚾 Obliczenia procentowe 🛛 🗙 🕇 🛨 👘 🗖                                                                                                    | ×        |
|------------------------------|------------------------------------------|-----------|----------------------------------------------------------------------------------------------------|----------|
| $\leftarrow \   \rightarrow$ | C i teams.microsoft.com/_#/conve         | stations/ | Dgólny?threadid=19:1660c534c9ba4781ba776f7fbce2a1a2@thread.tacv2&ctx=channel 🔹 🛊 0 🗐 🗐 🕲 Wstrzymano                                                                                           | ) :      |
| III Aplikaç                  | e 🕨 Wirtuaina Polska 🔛 mBank             | 🗲 Dzieni  | nk UONET+ 📃 Szkola Podstawowa. 🛞 Zespół Szkół Ogóln 🚸 California Trip 2019 🗞 Idea Cloud [ Logowanie do bank 🛛 » 📙 Inne za                                                                     | Hadki    |
|                              | Microsoft Teams                          | ď         | Wyszukaj lub wpisz polecenie                                                                                                    | <b>M</b> |
| Regressed                    | Zespoły                                  | $\nabla$  | Vi Ogólny Ogloszenia Piki Notes zajęć Zadania Oceny @ Zaspół                                                                                                    |          |
|                              | Twoje zespoły<br>Matematyka klasa 6 2020 |           |                                                                                                    |          |
| Zespoly                      | Ogólny                                   |           | 🖇 Uzytkownik Manika Nauczycieli dodał do zespołu użytkowników Manika Uczeńł 2 i Monika Uczeńł. 🧉 🌩 😁 😕 😁 🚥                                                                                    |          |
| 20000                        | Procenty 🛆                               |           | Monika NaeczycieB 15.10<br>prozwy rozwiązać twst https://forms.office.com/Pages/BesponsePage.aspa?id=E6t0FRCrEESUG109C0Wdp8V9tvE-<br>https://P1wig8bpUMDID0VIXTU4ZSVIN8thHttps://dotter.vydue |          |
| Edendar:                     |                                          |           | File         https://toms.office.com/page//exponespage.asps1ids.e8tsphrofeisug1q0cjvdp0iv0ue-<br>https://toms.office.com           entities         forms.office.com                          |          |
|                              |                                          |           | ← Odpoviedz                                                                                                    |          |
| HE Apallacije                |                                          |           | Gi         Spotkanie zakończyło się: 1 min 37 sek.           er/ Odpowiedz                                                                                                    |          |
| 2                            |                                          |           | Rozpocznij konwersację. Wpisz @, aby dodać wzmiankę o kimś.                                                                                                    |          |
| ۲                            | 85° Dołącz do zespołu lub utwórz         | $\odot$   | A/0000000 ₽                                                                                                    |          |
| e ک                          | Wpisz tu wyszukiwane słowa               |           | H 😳 🔚 🛐 👩 Puter * r <sup>0</sup> ~ 40 🚍 Pol. 22.83.2000                                                                                                    | Ū.       |

Klikając w niego otworzymy test czy sprawdzian, który należy rozwiązać lub listę obecności do zaznaczenia.

## Wylogowanie się z platformy.

Aby wylogować się z platformy wystarczy kliknąć ikonę w prawym, górnym rogu z inicjałami.

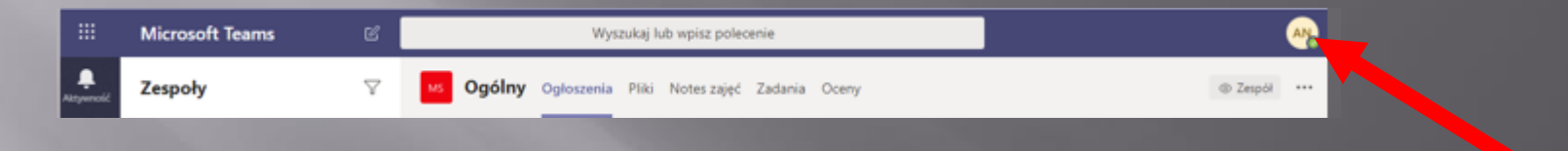

To kliknięcie spowoduje wylogowanie z wszystkich kart.

W razie trudności prosimy o kontakt na adres gm@sp11katowice.pl

Do stworzenia instrukcji wykorzystano m.in.. materiały zWebinarium: Integracja UONET+ z Office 365